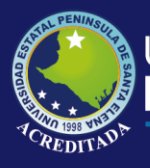

# **Manual de Usuario** Sistema Concurso Docente

**Rol de Asistente** 

Actualizado al 30 de Marzo de 2019

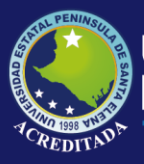

#### MANUAL DE USUARIO Asistente

#### ACCESO AL SISTEMA

Para poder acceder a la aplicación primeramente debe abrir un browser o navegador de internet (se recomienda Google Chrome) e ingresar a la página web de la UPSE: <u>http://www.upse.edu.ec</u>

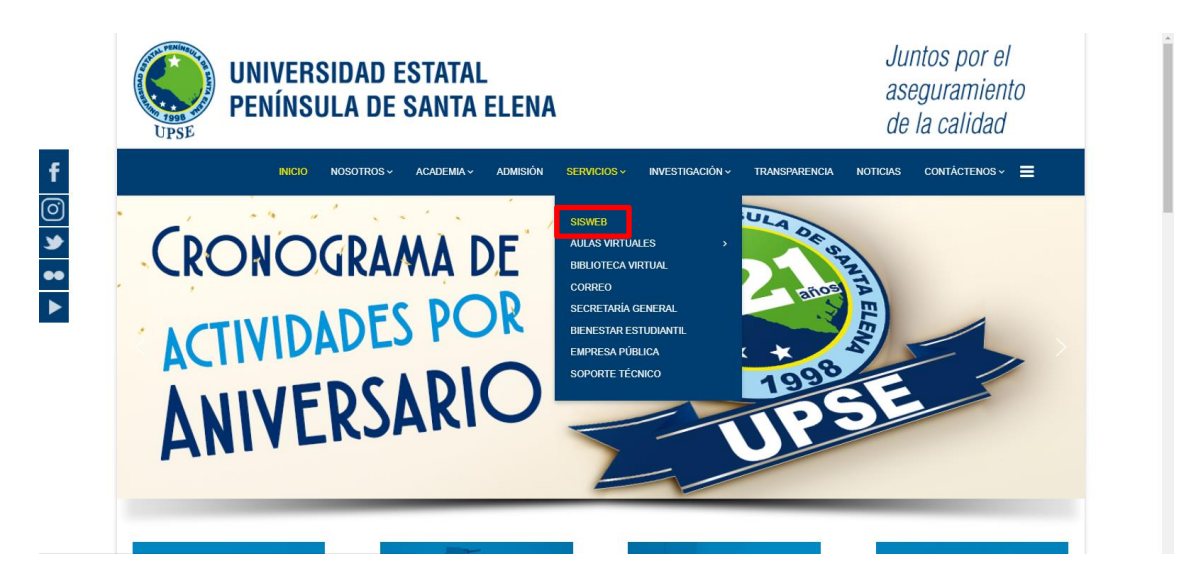

En la siguiente ventana le aparecerá un Menú donde deberá escoger la opción **Concurso Mérito y Oposición** tal como se indica:

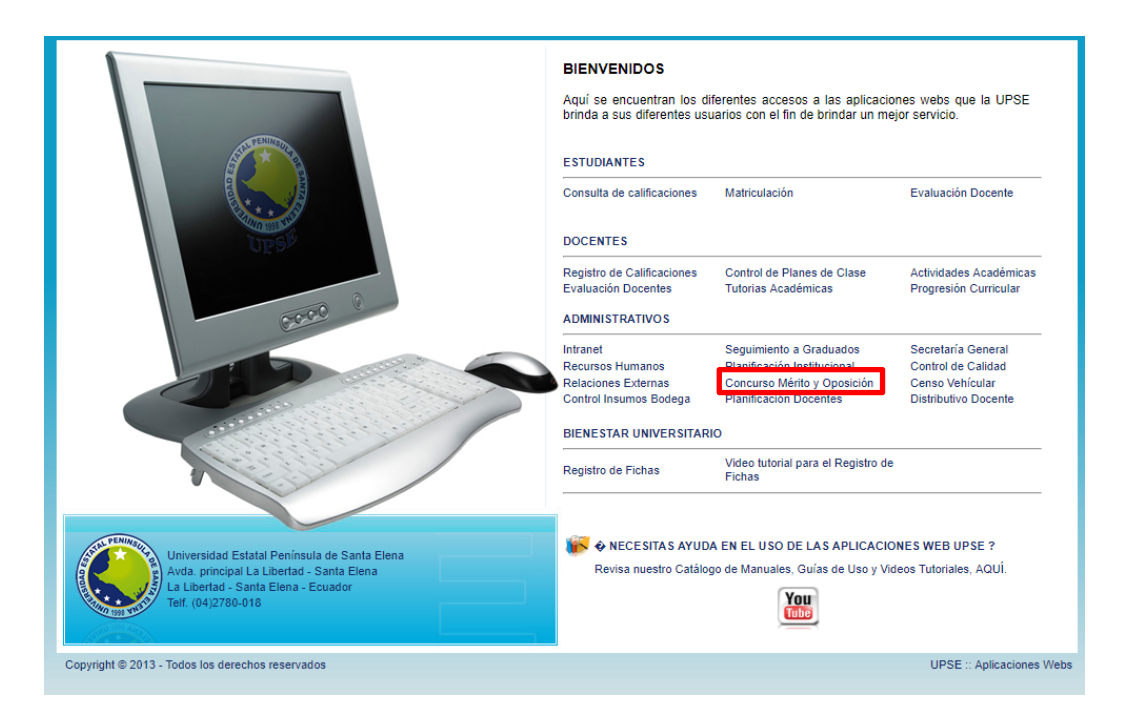

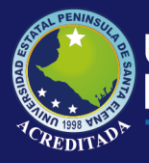

Luego, en la siguiente ventana deberá ingresar su Usuario (número de cédula) y Clave:

| Bienvenido    |                         |                  |
|---------------|-------------------------|------------------|
|               | Usuario:                | C1025857828      |
|               | Clave:                  |                  |
|               | Código de<br>Seguridad: | 73XDPZ<br>73XDPZ |
|               |                         | Ingresar         |
| Olvidé mi Cor | ntraseña                |                  |

**NOTA:** Tenga en cuenta que este **Código de Seguridad** es **variable**, es decir, cada vez que ingrese a esta página, le aparecerá un Código de Seguridad **diferente**.

En la siguiente ventana le aparecerá el **ícono de acceso** al sistema, llamado **Concurso Docente** 

| Aplice Peninsure Aplice | caciones Web UF                                                                                      | SE                                                                                 |                                                                  |                                                                                    |  |
|-------------------------|----------------------------------------------------------------------------------------------------|------------------------------------------------------------------------------------|------------------------------------------------------------------|------------------------------------------------------------------------------------|--|
|                         | Sistemas INCYT                                                                                       | Sistema Encuestas                                                                  | Sat. Institucional                                               | Registro de Notas                                                                  |  |
|                         | Aplicaciones Web del<br>INCYT                                                                        | Encuestas para<br>Bienestar Universitario.                                         | App de Satisfaccion<br>Institucional.                            | calificaciones.                                                                    |  |
|                         | Servicios Académicos<br>Servicios Web para<br>estudiantes                                            | Aplicación SAPVC<br>Gestión de Proyectos de<br>Vinculación con la<br>Colectividad. | Relaciones Externas<br>Sistema de Gesion de<br>Convenios y Becas | Secretaria General<br>Módulo de Gestion de<br>Información de<br>Secretaria general |  |
|                         | EVALUACION DOCENTE<br>Sistema de Evaluacion<br>Docente                                               | Prog. Curricular<br>Progressión Curricular de<br>Estudiantes.                      | Aplicación SME<br>Modelos de Evaluación<br>de la UPSE            | Biblioteca Virtual<br>Módulo de Acceso a<br>Bibliotecas Virtuales                  |  |
|                         | Concurso Docente           Módulo de registro de<br>Docentes para Concurso<br>de Mérito y Oposición. | Control Electoral<br>Modulo para Procesos<br>Electorales internos                  | BODEGA<br>Sistema de Ingreso<br>y Egreso de Insumos              | Distributivos<br>Sisterma de Gestión<br>de Distributivos                           |  |
|                         | Registro de Tutorías<br>Módulo de Registro<br>de Tutorías de<br>Estudiantes                          | Planificación Docente<br>Sistema Planificación<br>y Capacitación<br>Docente        |                                                                  |                                                                                    |  |

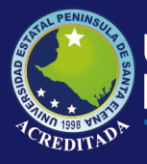

La opción **Cambio de clave** le permitirá modificar su clave, se recomienda por seguridad realizar esta tarea, pero es opcional. Para cambiar su clave debe llenar los datos que se muestran en la pantalla:

| [Salir del sistema] [ Más aplicaciones ]                                                                                                    | <i>Clave actual</i> , es la clave que posee al momento de                                                                                                    |
|----------------------------------------------------------------------------------------------------|----------------------------------------------------------------------------------------------------|
| E CAMBIO DE CLAVE  Clave actual:  *Nueva Clave:  *Verifica Clave:  La [Nueva Clave] debe tener de 10 a 15 caracteres y ser una combinación entre mayúsculas, minúsculas y nimeros. G Grabar cambios | <ul> <li>Ingresar por primera vez.</li> <li><i>Nueva clave</i>, es la nueva clave que debe tener de 10 a 15 caracteres y ser una combinación entre mayúsculas, minúsculas y números.</li> <li><i>Verifica clave</i>, este campo es obligatorio y es igua al campo de Nueva clave.</li> <li>Haga clic en Grabar Cambios y el sistema le mostrará un mensaje para reiniciar la aplicación o sino cancelar y continuar.</li> </ul> |
| App Web UPSE                                                                                                    |                                                                                                    |
| Su clave l<br>continuar<br>reingresa                                                                                                    | ha sido cambiada. ¿Desea<br>? Si [Acepta], el sistema pedirá<br>ir con la nueva clave.<br>ptar Cancelar                                                                                                    |

En el caso de no recordar su clave de acceso, puede obtener una clave temporal, el cual se enviará a su correo institucional, que debe registrarse según el siguiente formulario

| HE OLVI                                                                                                    | DADO MI CONTRASEÑA!!                                                                                |
|----------------------------------------------------------------------------------------------------|----------------------------------------------------------------------------------------------------|
| Estimado(a) usuario(a).                                                                                     |                                                                                                    |
| Si ha olvidado su contraseña, ingr<br>dirección de e-mail institucional.<br>Estaremos enviando un mensaje a | rese su número de identificación, fecha de nacimiento y<br>al correo Upse con una contraseña nueva. |
| Número Identificación:                                                                                      |                                                                                                    |
| Fecha de Nacimiento:                                                                                        | dd/mm/aaaa                                                                                          |
| Correo eletrónico Upse:                                                                                     | micorreo@upse.edu.ec                                                                                |
| 🦪 🖉 E                                                                                                    | nviar 🛛 🖌 Iniciar Sesion                                                                            |

| Coordinador Académico | Nombre del usuario y el rol al que accedió.      |
|-----------------------|--------------------------------------------------|
| ᅇ Cambiar dave        | Permite modificar su clave de acceso al sistema. |

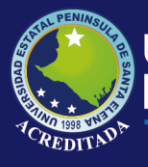

#### Universidad Estatal **Península de Santa Elena**

# Tecnologías de la Información y Comunicación

#### Sistema Concurso Docente

| 🟫 Más aplicaciones | Permite acceder o retroceder a la pantalla de accesos directos a los módulos o aplicaciones web. |
|--------------------|--------------------------------------------------------------------------------------------------|
| Salir del sistema  | Permite cerrar sesión y con ello la salida de la aplicación actual.                              |

Al dar clic sobre el icono de la aplicación, podrá visualizar las opciones asignadas al usuario con Rol **Asistente**, muestra en la siguiente imagen.

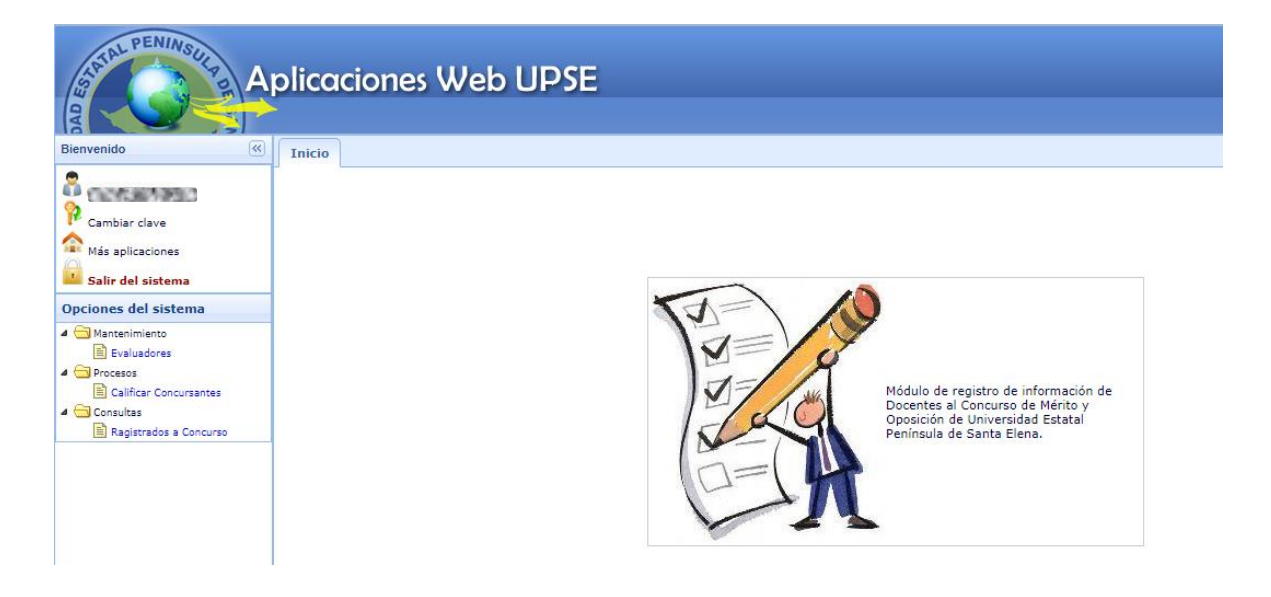

En las opciones asignadas al Rol Asistente, se tienen las opciones de Mantenimiento, Procesos y Consultas.

Dentro del menú de Mantenimiento, se tiene: la opción **EVALUADORES**, el cual permite registrar la nómina de personas, y contiene las opciones de Nuevo, Editar y Eliminar registros.

|                        |                   | es w   |               |                    |                                         |                |             |            |
|------------------------|-------------------|--------|---------------|--------------------|-----------------------------------------|----------------|-------------|------------|
| ido <                  | Inicio Evaluad    | ores × |               |                    |                                         |                |             |            |
| abiar clave            | Digite apellidos. |        |               | Buscar             | 🕀 Nuevo 🥒 Edit                          | ar 🗩 Eliminar  |             |            |
|                        | Identificación    |        | Apellidos     | No                 | mbres                                   | Tipo Evaluador | Institución | Proceso    |
| aplicaciones           | 1                 |        | 0.000.000     | COLUMN A           | COLUMN TIMES                            | PAR ACADÉMICO  | I UPSE      | ENERO 2017 |
| del sistema            | 2                 | Msc.   | 0.000         | 1.20.736.201       | 000000000000000000000000000000000000000 | PAR ACADÉMICO  | I Upse      | ENERO 2017 |
| e dal cistama          | 3                 | Msc.   | Co. 2010.00   | 1. TOL 1996 (1971) | COLUMN TANK                             | PAR ACADÉMICO  | I Unemi     | ENERO 2017 |
| s del sistema          | 4                 | PhD.   | 0.000.007.007 | 1. TOL 1994 (1971) | OCCUPENTATION OF                        | PAR ACADÉMICO  | I U/G       | ENERO 2017 |
| tenimiento             | 5                 | Mgt.   | 0.00.00305    | I DU MADE          | OCCUPENT AND                            | PRESIDENTE CO  | v           | ENERO 2017 |
| valuadores             | 6                 | Dr.    | 0.000.007.00  | I THE MAN OF       | COLUMN TIME                             | PAR ACADÉMICO  | I Unemi     | ENERO 2017 |
| esos                   | 7                 | Dra.   | 10000         | 1. TOL 104 (MT     | CONTRACTOR OF                           | PAR ACADÉMICO  | I Espol     | ENERO 2017 |
| aincar Concursantes    | 8                 | Dr.    | 0.000.007.00  | E THE PROPERTY.    | COLUMN THEFT                            | PAR ACADÉMICO  | I UTQ       | ENERO 2017 |
| ionas                  | 9                 | Dr.    | 0.000         | COLUMN AT          | CONTRACT LAND                           | PAR ACADÉMICO  | I Upse      | ENERO 2017 |
| regiscieuos e concurso | 10                | Dr     | Co. 10 (10)   | COLORADO!          | OCCUPANT AND                            | PRESIDENTE CO  | v           | ENERO 2017 |

Nuevo: Permite el ingreso de datos personales del evaluador, ya sea externo o interno.

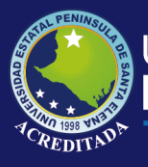

| Nuevo Registro de Eva                                        | luador 🛛 🔀        |
|--------------------------------------------------------------|-------------------|
| Proceo<br>Concurso:<br>Tipo<br>Evaluador:<br>Identificación: |                   |
| de<br>Profesción:                                            |                   |
| Apellidos:                                                   | Δ                 |
| Nombres:                                                     | Δ                 |
| Institución:                                                 |                   |
| Estado<br>Proceso:                                           | <u>∧</u> ~        |
|                                                              | Grabar 🔀 Cancelar |

**Editar o Eliminar:** Permite editar o eliminar registros de datos de evaluadores registrados en el sistema.

| dición Integrante                | s Evaluadores         |
|----------------------------------|-----------------------|
| Proceo<br>Concurso:              | ENERO 2017 🗸          |
| Tipo<br>Evaluador:               | PAR ACADÉMICO INTERNO |
| Identificación:                  |                       |
| Abreviatura<br>de<br>Profesción: | Msc.                  |
| Apellidos:                       |                       |
| Nombres:                         |                       |
| Institución:                     | Upse                  |
| Estado<br>Proceso:               | Habilitafo 🗸          |
|                                  | Grabar 🛛 🎇 Cancelar   |

En el menú de Procesos, se tiene la opción **CALIFICAR CONCURSANTES**, donde se tiene las opciones de Evaluar Secciones, Evaluar Oposición, Generar Acta, y los reportes General y Evaluaciones.

| iel<br>J | leccione el l<br>Imp. Evalu | Proceso de<br>ación | Concurso ENE | RO 2017      | V Digite ape                            | ellidos Bi       | uscar 🛛 🖉 Evaluar Sect | ciones $\Sigma$ Eva | luar Oposici | ón        | Reporte G    | General    |
|----------|-----------------------------|---------------------|--------------|--------------|-----------------------------------------|------------------|------------------------|---------------------|--------------|-----------|--------------|------------|
|          | FECHA RE                    | CODIGO              | No. IDENT.   | APELLIDOS    | NOMBRES                                 | CATEGORIA        | CARRERA                | MATERIA             | CALF. MER    | TOT. MERI | TOT. OPO:    | TOT. FINA  |
|          | 2017/01/25                  | 5 ADMEMF            | P. (1997)    | 0.015807950  | 100300000000000000000000000000000000000 | PROFESOR AUXILIA | ADMINISTRACION DE EMP  | FINANZAS II         | 0.00         | 0.00      | 65.00        | 65.00      |
|          | 2017/01/30                  | INGCIV-2            | 0            | 0.05367950   | CHARGE COLORS                           | PROFESOR AUXILIA | FINGENIERIA CIVIL      | VIAS DE COMUNICAC   | 0.00         | 0.00      | 0.00         | 0.00       |
|          | 2017/01/24                  | ING-AGR             | 4 (CONTRACT) | 0.0536795    | COLORADO COLO                           | PROFESOR AUXILIA | INGENIERIA AGROPECUA   | GENÉTICA            | 0.00         | 0.00      | 0.00         | 0.00       |
|          | 2017/01/20                  | ING-PET-            | 2            | 0.00.003.005 | 10. PM                                  | PROFESOR AUXILIA | INGENIERIA EN PETROLE  | FISICA I            | 0.00         | 0.00      | 0.00         | 0.00       |
|          | 2017/01/26                  | BIO-MAR             | 0.000        | 00708793     | COLUMN DE COLUMN                        | PROFESOR AUXILIA | F BIOLOGIA MARINA      | MARICULTURA         | 0.00         | 0.00      | 0.00         | 0.00       |
|          | 2017/01/24                  | BIO-MAR             | 000500       | 0058793      | 100.000 CO.000                          | PROFESOR AUXILIA | F BIOLOGIA MARINA      | ECOLOGÍA I          | 0.00         | 0.00      | 0.00         | 0.00       |
|          | 2017/01/26                  | BIO-MAR             | 0.000        | 0245824958   | THE PROPERTY OF CASES                   | PROFESOR AUXILIA | F BIOLOGIA MARINA      | ZOOPLANCTON         | 64.00        | 19.20     | 56.00        | 75.20      |
|          | 2017/01/20                  | CONTAU              | D            | 0.015807.051 | THE REAL PROPERTY OF LOCAL              | PROFESOR AUXILIA | CONTABILIDAD Y AUDITO  | LIDERAZGO Y COMU    | 0.00         | 0.00      | 0.00         | 0.00       |
|          | 2017/01/26                  | ING-AGR             | 100100       | 0.01580793   | COLORADO COLO                           | PROFESOR AUXILIA | INGENIERIA AGROPECUA   | GENÉTICA            | 59.50        | 17.85     | 62.00        | 79.85      |
|          | 2017/01/26                  | 6 CONTAU            | D            | 0.00.003.003 | 10. PM                                  | PROFESOR AUXILIA | CONTABILIDAD Y AUDITOR | AUDITORÍA TRIBUTA   | 63.50        | 19.05     | 63.00        | 82.05      |
| 0        | <b>T</b>                    | 4 Pác               | nina 1 de    | a 13 🕨 🔰 🦪   |                                         |                  |                        |                     |              | Mostrand  | lo 1 a 10 de | 124 elemer |

**Evaluar Secciones:** Esta opción permite el ingreso de las calificaciones de Mérito en base a las categorías e indicadores que están conformadas este ítem, para el proceso de concurso establecido.

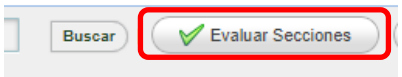

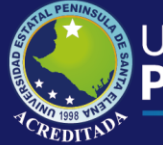

### Tecnologías de la Información y Comunicación

Sistema Concurso Docente

| FORMACION EDUCACION CONTINUA EXPERIENCIA F      | PROFESIONAL Y DOCENTE EXPERIENCIA EN INVESTIG | ACION | LIBROS, CAPITI  | JLOS DE LIBROS \  | ARTICULOS                 |
|-------------------------------------------------|-----------------------------------------------|-------|-----------------|-------------------|---------------------------|
| Regresar                                        |                                               |       |                 |                   |                           |
| ostulante: Carrera                              | : BIOLOGIA MARINA                             |       |                 |                   |                           |
| ignatura: ZOOPLANCTON   Categoria: PROFESOR AUX | ILIAR                                         |       |                 |                   |                           |
|                                                 |                                               |       |                 |                   |                           |
|                                                 |                                               |       |                 |                   |                           |
| 🖉 Calificar 👘 Agregar item 🧳 Editar 💥 Eliminar  |                                               |       |                 |                   |                           |
| Indicador                                       | Denominacón del Titulo                        | Año   | Pág. Expediente | Puntaje Max Indic | Puntaje Asignado          |
| TÍTULO DE GRADO RECONOCIDO POR LA SENESCYT      | BIÓLOGO                                       | 1991  | 8               | 3                 | 3.00                      |
| 2 TÍTULO DE MAESTRÍA RECONOCIDO POR LA SENESCYT | MAGISTER EN CIENCIAS CON ENFASIS EN MANEJO SU | 2011  | 9               | 20                | 20.00                     |
| 3                                               |                                               |       | TOTALES         | 23                | 23.00                     |
| 10 v 14 d Pánina 1 de 1 b bi 🕾                  |                                               |       |                 | Mostra            | ando 1 a 2 de 2 elementos |
|                                                 |                                               |       |                 | Widdlife          |                           |
| - On a state                                    |                                               |       |                 |                   |                           |

En esta sección, se cuenta con opciones propias para cada categoría, como: CALIFICAR, AGREGAR ITEM, EDITAR y ELIMINAR.

|   | Indicador                                     | Denominacón del Titulo                        | Año  | Pág. Expedien |
|---|-----------------------------------------------|-----------------------------------------------|------|---------------|
| 1 | TÍTULO DE GRADO RECONOCIDO POR LA SENESCYT    | BIÓLOGO                                       | 1991 | 8             |
| 2 | TÍTULO DE MAESTRÍA RECONOCIDO POR LA SENESCYT | MAGISTER EN CIENCIAS CON ENFASIS EN MANEJO SU | 2011 | 9             |
| 3 |                                               |                                               |      | TOTALES       |

• Calificar: Permite registrar la calificación considerada para este indicador.

| lificación Indicador      | (                                          |
|---------------------------|--------------------------------------------|
|                           | SECCIÓN: FORMACIÓN                         |
| Indicador:                | TÍTULO DE GRADO RECONOCIDO POR LA SENESCYT |
| Denominación del Título:  | BIOLOGO                                    |
| Universidad Emite:        | UNIVERSIDAD DE GUAYAQUIL                   |
| Año:                      | 1991                                       |
| Número Registro Senescyt: | 1006-02-63256                              |
| Pág. Expediente Físico:   | 8                                          |
| Puntaje Máximo Indicador: | 3                                          |
| Calificación:             | 3.00                                       |
|                           |                                            |
|                           |                                            |
|                           |                                            |
|                           |                                            |
|                           | 🗖 Grabar 🖉 🎇 Cancelar                      |

• Agregar Item: Permite ingresar nuevo registro para indicador de la categoría seleccionada.

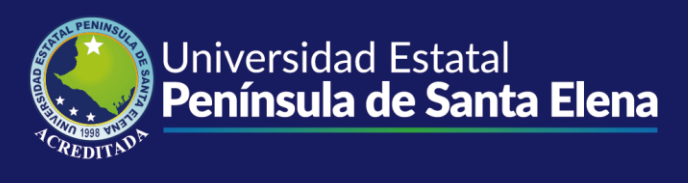

# Tecnologías de la Información y Comunicación

Sistema Concurso Docente

| stra Participacian en Con    | CUISO                                                                                                    |                                     |     |
|------------------------------|----------------------------------------------------------------------------------------------------|-------------------------------------|-----|
|                              | SECCIÓN: FORMACIÓN                                                                                                    |                                     |     |
| Indicador:                   | TÍTULO DE MAESTRÍA RECONOCIDO POR LA SENESCYT                                                                                                    | Seleccione el indicador q registrar |     |
| Descripción Indicador:       | SE CONSIDERA EL ÍTEM SÓLO SI EL TÍTULO DE<br>POSGRADO CORRESPONDE AL REQUERIDO EN LA<br>CONVOCATORIA DEL CONCURSO. EN EL CASO DE<br>ESPECIALIDADES DEL ÁREA MÉDICA O ENFERMERÍA | *<br>*                              |     |
| Denominación del Título:     |                                                                                                    |                                     |     |
| Universidad Emite:           |                                                                                                    |                                     |     |
| Año:                         |                                                                                                    |                                     |     |
| Número Registro<br>Senescyt: |                                                                                                    |                                     |     |
| Pág. Expediente Físico:      |                                                                                                    |                                     |     |
| Observación:                 |                                                                                                    |                                     |     |
|                              |                                                                                                    |                                     |     |
|                              |                                                                                                    |                                     |     |
|                              |                                                                                                    | Grabar 🏾 🎇 Cance                    | lar |

• Editar / Eliminar: Permite, la edición o eliminación de registros ingresados en esta categoría.

**Evaluar Oposición:** Esta opción permite el ingreso de las calificaciones de los indicadores de Oposición, considerado para el proceso de concurso establecido.

|                                                                                                    |                                                                                                    | Nepoli                                                        |                                                      |  |
|----------------------------------------------------------------------------------------------------|----------------------------------------------------------------------------------------------------|---------------------------------------------------------------|------------------------------------------------------|--|
|                                                                                                    |                                                                                                    |                                                               |                                                      |  |
|                                                                                                    |                                                                                                    |                                                               |                                                      |  |
|                                                                                                    |                                                                                                    |                                                               |                                                      |  |
| Calificar Concursantes ×                                                                                                    |                                                                                                    |                                                               |                                                      |  |
| trados a Concurso Merito y Oposicion                                                                                                    |                                                                                                    |                                                               |                                                      |  |
| os de Participacion                                                                                                    |                                                                                                    |                                                               |                                                      |  |
|                                                                                                    |                                                                                                    |                                                               |                                                      |  |
| ar Oposicion                                                                                                    |                                                                                                    |                                                               |                                                      |  |
| car Oposicion<br>Regresar<br>stulante:<br>ignatura: ZOOPLANCTON   Categ                                                                                                    | Carrera: BIOLOGIA MARINA<br>pria: PROFESOR AUXILIAR                                                                                                    |                                                               |                                                      |  |
| icar Oposicion<br>I Regresar<br>Sstulante:<br>Signatura: ZOOPLANCTON   Categ<br>Calificar Oposición<br>Tema Rubrica                                                                       | Carrera: BIOLOGIA MARINA<br>sria: PROFESOR AUXILIAR                                                                                                    | Puntaje Max. Calificación                                     | Puntaje Asignado                                     |  |
| icar Oposicion I Regresar ostulante: signatura: ZOOPLANCTON   Categ Calificar Oposición Tema Rubrica PROPUESTA ESCRITA                                                                    | Carrera: BIOLOGIA MARINA<br>pria: PROFESOR AUXILIAR<br>Criterio de Oposición<br>PLANIFICACION                                                                                   | Puntaje Max. Calificación<br>20.00                            | Puntaje Asignado<br>15.00                            |  |
| ficar Oposicion  Regresar ostulante: signatura: ZOOPLANCTON   Categ Calificar Oposición Tema Rubrica PROPUESTA ESCRITA PROPUESTA ESCRITA                                                  | Carrera: BIOLOGIA MARINA<br>oria: PROFESOR AUXILIAR<br>Criterio de Oposición<br>PLANIFICACION<br>MATERIAL COMPLEMENTARIO A LA CLASE                                             | Puntaje Max. Calificación<br>20 00<br>15.00                   | Puntaje Asignado<br>15.00<br>13.00                   |  |
| fficer Oposicion   Regresar  ostulante:  Calificar Oposición  Tema Rubrica  PROPUESTA ESCRITA  PROPUESTA ESCRITA  CALSE DEMOSTRATIVA                                                      | Carrera: BIOLOGIA MARINA<br>pria: PROFESOR AUXILIAR<br>Criterio de Oposición<br>PLANIFICACION<br>MATERIAL COMPLEMENTARIO A LA CLASE<br>DOMINIO DEL TEMA                         | Puntaje Max. Calificación<br>20.00<br>15.00<br>20.00          | Puntaje Asignado<br>15.00<br>13.00<br>17.00          |  |
| ificar Oposicion  Regresar  ostulante:  Sasignatura: ZOOPLANCTON   Categ  Calificar Oposición  Tema Rubrica  PROPUESTA ESCRITA  PROPUESTA ESCRITA  CLASE DEMOSTRATIVA  CLASE DEMOSTRATIVA | Carrera: BIOLOGIA MARINA<br>sria: PROFESOR AUXILIAR<br>Criterio de Oposición<br>PLANIFICACION<br>MATERIAL COMPLEMENTARIO A LA CLASE<br>DOMINIO DEL TEMA<br>METODOLOGIA APLICADA | Puntaje Max. Calificación<br>20.00<br>15.00<br>20.00<br>15.00 | Puntaje Asignado<br>15.00<br>13.00<br>17.00<br>11.00 |  |

• **Evaluar Oposición:** Permite el registro de la calificación de Oposición, de acuerdo a la consideración estimada en el ítem seleccionado o el Criterio a evaluar.

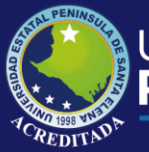

| Criterio a PROPUESTA ES |                       |
|-------------------------|-----------------------|
| Evalual.                | CRITA - PLANIFICACION |
| Puntaje Máximo<br>Item: |                       |
| Calificación: 📔 🛕       |                       |
|                         |                       |

**Generar Acta:** Esta opción permite la generación del acta establecida en la calificación de los Criterios de Méritos y Oposición, definida por la comisión de evaluadores definida en el proceso.

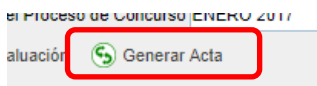

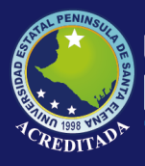

c\_evalpos\_pdf.php

Sistema Concurso Docente

Reporte General: Esta opción permite la emisión del resumen de participantes del periodo de Concurso seleccionado

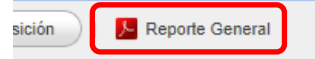

| r_calcon_pdf.ph | P                                                                                                    |                   |                |             |             | 1/2               |                          |                                             |             |                   | ¢          | Ŧ | ē | Î |
|-----------------|----------------------------------------------------------------------------------------------------|-------------------|----------------|-------------|-------------|-------------------|--------------------------|---------------------------------------------|-------------|-------------------|------------|---|---|---|
|                 | Universidad Estatal Península de Santa Elena<br>Departamento de Secrutaria General<br>CONCURSO DE MÉRITO Y OPOSICIÓN |                   |                |             |             |                   |                          |                                             |             |                   |            |   |   |   |
|                 |                                                                                                    |                   |                |             | LISTADO I   | DE POSTULANTES E  | VAUADOS                  |                                             |             |                   |            |   |   |   |
|                 | Num.                                                                                                    | Fecha<br>Registro | Identificación | Apellidos   | Nombres     | Categoría         | Carrera                  | Materia                                     | Ptj. Mérito | Ptj.<br>Oposición | Ptj. Final |   |   |   |
|                 | 1                                                                                                    | 2017/01/26        | 0.0038         |             | 0.015807930 | PROFESOR AUXILIAR | BIOLOGIA MARINA          | ZOOPLANCTON                                 | 19.20       | 56.00             | 75.20      |   |   |   |
|                 | 2                                                                                                    | 2017/01/26        | 0.953          |             |             | PROFESOR AUXILIAR | INGENIERIA AGROPECUARIA  | GENÉTICA                                    | 17.85       | 62.00             | 79.85      |   |   |   |
|                 | 3                                                                                                    | 2017/01/26        | 0.555          |             |             | PROFESOR AUXILIAR | CONTABILIDAD Y AUDITORIA | AUDITORÍA<br>TRIBUTARIA                     | 19.05       | 63.00             | 82.05      |   |   |   |
|                 | 4                                                                                                    | 2017/01/22        | 0.0058         | 007587950   | 0075807950  | PROFESOR AGREGADO | INGENIERIA AGROPECUARIA  | PROYECTOS<br>AGROPECUARIOS                  | 26.25       | 66.00             | 92.25      |   |   |   |
|                 | 5                                                                                                    | 2017/01/27        | 0.958          | 035889999   | 03586988    | PROFESOR AGREGADO | INFORMATICA              | APLICACIONES<br>INFORMÁTICAS                | 20.66       | 65.00             | 85.66      |   |   |   |
|                 | 6                                                                                                    | 2017/01/23        |                | 0.3586553   | 0.15801930  | PROFESOR AGREGADO | BIOLOGIA MARINA          | BENTOS                                      | 25.20       | 66.00             | 91.20      |   |   |   |
|                 | 7                                                                                                    | 2017/01/29        | 0.855          | 004367930   | 0045874930  | PROFESOR AUXILIAR | ENFERMERIA               | ENFERMERÍA<br>COMUNITARIA                   | 13.88       | 0.00              | 13.88      |   |   |   |
|                 | 8                                                                                                    | 2017/01/23        | 0358           |             | 0           | PROFESOR AGREGADO | BIOLOGIA MARINA          | PATOLOGÍAS DE<br>ORGANISMOS<br>ACUÁTICOS    | 21.45       | 68.00             | 89.45      |   |   |   |
|                 | 9                                                                                                    | 2017/01/27        | 0350           | 0005807990  | 03/582/280  | PROFESOR AGREGADO | INGENIERIA EN PETROLEO   | FORMULACION Y<br>EVALUACION DE<br>PROYECTOS | 27.15       | 70.00             | 97.15      |   | + |   |
|                 | 10                                                                                                    | 2017/01/29        | 00458          | 0005367950  | 00053659990 | PROFESOR AUXILIAR | ENFERMERIA               | GESTIÓN<br>ADMINISTRATIVA DE<br>LA SALUD    | 16.05       | 69.00             | 85.05      |   | Ξ |   |
|                 | 11                                                                                                    | 2017/01/26        | 0.355          | 0.015807930 | 0.7587930   | PROFESOR AUXILIAR | INGENIERIA AGROPECUARIA  | RIEGO Y DRENAJE                             | 20.85       | 60.00             | 80.85      |   |   |   |
|                 |                                                                                                    |                   |                |             |             |                   |                          | LIDERAZGO Y                                 |             |                   |            |   |   |   |

Reporte General: Esta opción permite la emisión del resumen de participantes del periodo de Concurso seleccionado

|                                                                                                    | Jan Imp. Evaluar                                             | ción 🕓 Gen                                                                         | ierar i                                                                      |  |
|----------------------------------------------------------------------------------------------------|--------------------------------------------------------------|------------------------------------------------------------------------------------|------------------------------------------------------------------------------|--|
|                                                                                                    | 1/2                                                          |                                                                                    |                                                                              |  |
|                                                                                                    | Universidad Estata<br>Departament<br>POSTULANTE A CONCURSO I | l Península de Sa<br>o de Secretaria Gener<br>DE MÉRITO Y OPOSIO                   | nta Elena<br>al                                                              |  |
|                                                                                                    | ANDRADE RUIZ EUF                                             | REDO CARLOS                                                                        |                                                                              |  |
| Apeliidos y Nombres:<br>Nacionalidad:<br>Lugar de Nacimiento:<br>Provincia Reside:<br>Parroquia Reside:<br>Teléfono: | ECUATORIANA<br>GUAYAQUIL<br>SANTA ELENA<br>SANTA ELENA       | Identificación:<br>Fecha de Nacimiento:<br>Cantón Reside:<br>Direccón:<br>Celular: | 1967/03/29<br>SANTA ELENA<br>BARRIO LOS CEIBOS, CALLE<br>VELASCO IBARRA Y R1 |  |

0.00.807.05.00.00.00

BIO-MAR-2017-01-0018 PROFESOR AUXILIAR BIOLOGIA MARINA ZOOPLANCTON

cimiento: C

INDICADOR

digo F

no de Co aie Total Obtenido: 64.00

DATOS DE REGISTRO A CONCURSO

DETALLE SECCIONES FORMACIÓN

Fecha Reg.: Nivel:

Porcentaie Mérito:

TITULO

2017/01/26 NIVEL 1

19.20 %

PUNTAJE INDIC

Página 10 | 11 2019

ē

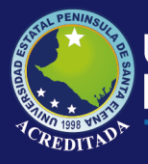

En el menú Consultas, se tiene la opción **REGISTRADOS A CONCURSO**, donde se puede realizar la consulta de los participantes registrados en el sistema,

| ect | na Desde: 1/3 | /2017 🔡          | Fecha Hasta | a: 08/21/2019 | Buscar                                  | Ver Dato      | s Exportar PDF             | 🛛 🔣 Habilitar Reg | istro                                |                 |
|-----|---------------|------------------|-------------|---------------|-----------------------------------------|---------------|----------------------------|-------------------|--------------------------------------|-----------------|
|     | FECHA REGI    | CODIGO           | No. IDENT.  | APELLIDOS     | NOMBRES                                 | CATEGORIA     | CARRERA                    | MATERIA           | CAMPO CONOCIMIENTO                   | Estado Registro |
|     | 2017/01/25    | ADMEMP-2017-01   | 0.058       | 195.20236     | 101100-000                              | PROFESOR AUXI | ADMINISTRACION DE EMPRESAS | FINANZAS II       | Ciencias sociales, educación comer   | Por completar   |
|     | 2017/01/30    | INGCIV-2017-01-0 | 0.2558      | 193.20.795    | 100000000000000000000000000000000000000 | PROFESOR AUXI | INGENIERIA CIVIL           | VIAS DE COMUNI    | Ingeniería, industria y construcción | Por completar   |
|     | 2017/01/24    | ING-AGR-2017-01  | 0.253       | 795.25.29     | 100000000000000000000000000000000000000 | PROFESOR AUXI | INGENIERIA AGROPECUARIA    | GENÉTICA          | Agricultura                          | Por completar   |
|     | 2017/01/20    | ING-PET-2017-01- | 0.355       | 195.20.20     | 100000000000000000000000000000000000000 | PROFESOR AUXI | INGENIERIA EN PETROLEO     | FISICA I          | Ingeniería, industria y construcción | Por completar   |
|     | 2017/01/26    | BIO-MAR-2017-01  | 0.25.8      | 193.20.29     | 101100170000                            | PROFESOR AUXI | BIOLOGIA MARINA            | MARICULTURA       | Ciencias                             | Informacion Com |
|     | 2017/01/24    | BIO-MAR-2017-01  | 0.2538      | 193.20.29     | 000000000000000000000000000000000000000 | PROFESOR AUXI | BIOLOGIA MARINA            | ECOLOGÍA I        | Ciencias                             | Por completar   |
|     | 2017/01/26    | BIO-MAR-2017-01  | 0.0158      | 793.20.20     | 10000                                   | PROFESOR AUXI | BIOLOGIA MARINA            | ZOOPLANCTON       | Ciencias                             | Por completar   |
|     | 2017/01/20    | CONTAUD-2017-0   | 0.058       | 1983.25.29    | 100110011001                            | PROFESOR AUXI | CONTABILIDAD Y AUDITORIA   | LIDERAZGO Y CC    | Ciencias sociales, educación comer   | Por completar   |
|     | 2017/01/26    | ING-AGR-2017-01  | 0058        | 1983.25-30    | 0111111111                              | PROFESOR AUXI | INGENIERIA AGROPECUARIA    | GENÉTICA          | Agricultura                          | Registro Cerrad |
| D   | 2017/01/26    | CONTAUD-2017-0   | 00758       | 795.20.30     | 100110000000000000000000000000000000000 | PROFESOR AUXI | CONTABILIDAD Y AUDITORIA   | AUDITORÍA TRIBU   | Ciencias sociales, educación comer   | Informacion Com |

• Ver Datos: Permite visualizar los datos personales del registro seleccionado. También puede imprimir los datos visualizados, en la opción Exportar Pdf.

|       |             | scar   🚺 Ver Datos   | xportar PDF               | Habilitar Re          | gistro            |
|-------|-------------|----------------------|---------------------------|-----------------------|-------------------|
|       |             | S CATEGORIA CARRERA  |                           | MATERIA               | CAMPO CONOCII     |
|       |             |                      |                           |                       |                   |
| Datos | Postulantes |                      |                           |                       | ×                 |
|       | Código:     | ING-AGR-2017-01-0005 | Número<br>Identificación: | ONGENER               |                   |
|       | Apellidos:  | 000580789789789      | Nombres:                  | 00559783859           |                   |
|       | Categoría:  | PROFESOR AUXILIAR    | Carrera                   | INGENIERIA AGROPECUAR | RIA               |
|       | Materia:    | GENÉTICA             | Campo<br>Conocimiento:    | Agricultura           |                   |
|       |             |                      |                           |                       |                   |
|       |             |                      |                           | Acepat                | ar 📕 Exportar PDF |

• **Exportar PDF:** Permite la emisión de los registros de participantes registrados en el Concurso de Mérito y Oposición. Similar al reporte General.

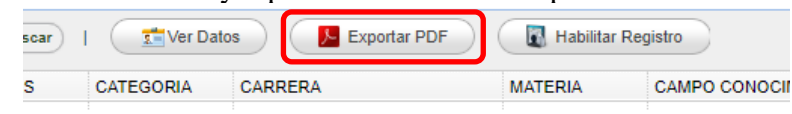

• **Habilitar Registro:** Permite la habilitación de los registros ingresados en el sistema, para que el participante pueda editar datos de los indicadores en cada una de las categorías establecidas en el proceso, que se encuentre en estado de *Información Completa*.

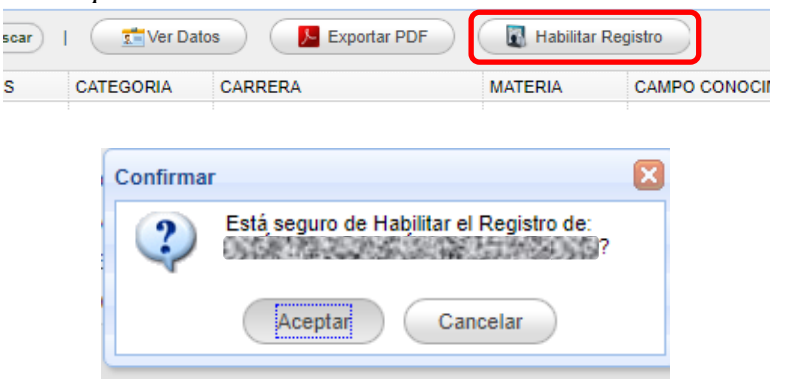